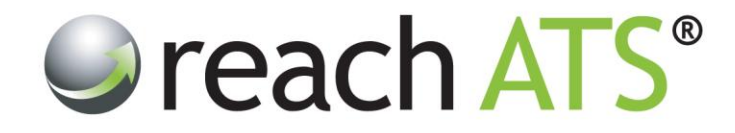

## Quick Start User Guide

# **View Emails Sent To Candidates**

Prepared By: Reach Support

Strictly Commercial in Confidence

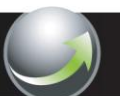

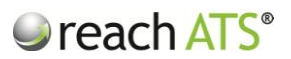

#### 1. About Candidate Emails

Every email sent to relating to the candidates application can be viewed from the Candidate Record Card.

The emails may have been sent by the system or by HR to:

- The Candidate
- The Hiring Manager(s)
- The HR Recruiters
- The Referees

#### 2. Open the Candidate Record Card

To access the Record Card:

- 1. Click anywhere on the candidate's row to access the options bar
- 2. Click Card

Figure 1:

Open the options bar to access the Card button

|                       |                |                    |                 |                   |        | ➡ Job Selection <a>Physical Actions</a> |
|-----------------------|----------------|--------------------|-----------------|-------------------|--------|-----------------------------------------|
| Screen 10 Shortlist 1 | Selinterview 7 | Gffer o 🔛 C        | ontract 2 🔒 App | pinted o 🛛 😂 Onbo | oard o |                                         |
| Candidate             | App ID         | Application Date   | Location        | Grade             | Score  | Stage                                   |
| Ayesha Gupta          | 577457 🔄 🚨     | 22/07/2013 10:38AM | Cosford         | ****              | 75%    | Screening                               |
| Adil Singh            | 577459 🔄 🚨     | 22/07/2013 10:29AM | Wolverhampton   | ****              | 100%   | Screening                               |
| Tom Jones             | 577460 🔚 🚨     | 22/07/2013 10:22AM | Wolverhampton   | ***               | 75%    | Screening                               |
| Shelly Cutler         | 577461 🖭 🚨     | 22/07/2013 10:20AM | Stourbridge     | ****              | 100%   | Screening                               |
| Sharon Mason          | 577468 🔄 🚨     | 22/07/2013 10:11AM | Shirley         | ****              | 100%   | Screening                               |
| Card Rec Form         | s 📔 < Pro      | gress 🔵 ᇢ Reject   | Withdraw        | 🖲 Hold 📘 🖸        | Email  | Grade : <mark>· </mark>                 |
| Delia Smith           | 577464 📃 🚨     | 22/07/2013 10:04AM | Wolverhampton   | ****              | 75%    | Screening                               |
| Amy Taylor            | 577465 📰 🚨     | 22/07/2013 09:59AM | Wombourne       | ***               | 50%    | Screening                               |
| Ryan Mcbride          | 577469 🔄 🚨     | 22/07/2013 09:55AM | Pattingham      | ****              | 100%   | Screening                               |
| Diane Millard         | 577467 🔄 🚨     | 22/07/2013 09:51AM | Kidderminster   | ***               | 75%    | Screening                               |
| Harry Brown           | 577470 🔳 🚨     | 22/07/2013 09:49AM | Bilston         | ****              | 50%    | Screening                               |
|                       |                |                    |                 |                   |        |                                         |

The record card will open in a new tab.

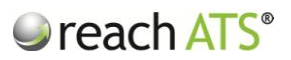

#### 3. View the Emails

Click the History tab in the record card.

Every email that has been sent to the candidate will appear here.

Figure 2: View emails sent from the History tab

| -                                      | Event Date         | Actioner     |
|----------------------------------------|--------------------|--------------|
| Sent Email Application Form Received   | 22/07/2013 10:12AM | System       |
| Application Completed                  | 22/07/2013 10:11AM | Sharon Mason |
| Stage Submit Application Completed     | 22/07/2013 10:11AM | Sharon Mason |
| Stage References Completed             | 22/07/2013 10:11AM | Sharon Mason |
| Stage Equal Opportunities Completed    | 22/07/2013 10:11AM | Sharon Mason |
| Stage Education & Training Completed   | 22/07/2013 10:11AM | Sharon Mason |
| Stage Employment History Completed     | 22/07/2013 10:11AM | Sharon Mason |
| 🖋 Stage About You Completed            | 22/07/2013 10:11AM | Sharon Mason |
| 🖋 Stage Personal Details Completed     | 22/07/2013 10:11AM | Sharon Mason |
| Sent Email Return to Application Email | 21/07/2013 10:22PM | Amanda Clark |
| 🥝 Hire Details Confirmed               | 21/07/2013 10:21PM | Amanda Clark |
| Application Created                    | 21/07/2013 10:21PM | Sharon Mason |

To read the email, click the magnifying glass icon. The email content will open in a new tab.

Figure 3: Clicking the magnifying glass icon opens the email in a new tab

| Email                                                                       |                                                                                                    |   |
|-----------------------------------------------------------------------------|----------------------------------------------------------------------------------------------------|---|
| То                                                                          | Sharon Mason (smas0@yahoo123.com)                                                                                                    |   |
| Subject                                                                     | Confirmation of Application Form Received                                                                                                    |   |
| Dear Sharon,                                                                |                                                                                                    |   |
| Many thanks for                                                             | your application to work with our organisation today.                                                                                          |   |
| Our Human Res                                                               | purces & Organisational Development team will review your application and consider your suitability for this role.                             |   |
| We will contact                                                             | you in due course to let you know if we are taking your application to the next stage of the recruitment process.                              |   |
| In the meantime, organisation.                                              | we have attached some additional information relating to the role of Assistant Housing Officer which will provide insight into working for our |   |
| Kind Regards                                                                |                                                                                                    |   |
| ACME plc Recr                                                               | uitment Team                                                                                                    |   |
| Tel: 01527 57<br>Fax: 01983 47<br>Web: <u>www.acr</u><br>FB: <u>www.fac</u> | 4245<br>1670<br>be-careers.com<br>beook.com/acme.staff                                                                                         |   |
|                                                                             |                                                                                                    |   |
|                                                                             |                                                                                                    |   |
|                                                                             |                                                                                                    |   |
|                                                                             |                                                                                                    |   |
|                                                                             |                                                                                                    |   |
|                                                                             |                                                                                                    |   |
|                                                                             |                                                                                                    |   |
|                                                                             |                                                                                                    | - |

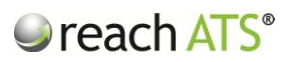

### 3. Resend an Email

To resend an email at any time, click the resend envelope icon.

Figure 4: Click the envelope icon to resend an email

|                                                        | Event Date         | Actioner     |      |
|--------------------------------------------------------|--------------------|--------------|------|
| Ø Sent Email Application Form Received                 | 22/07/2013 10:12AM | System       |      |
| E Application Completed                                | 22/07/2013 10:11AM | Sharon Mason |      |
| Stage Submit Application Completed                     | 22/07/2013 10:11AM | Sharon Mason |      |
| ✓ Stage References Completed                           | 22/07/2013 10:11AM | Sharon Mason |      |
| ✓ Stage Equal Opportunities Completed                  | 22/07/2013 10:11AM | Sharon Mason |      |
| Stage Education & Training Completed                   | 22/07/2013 10:11AM | Sharon Mason |      |
| <ul> <li>Stage Employment History Completed</li> </ul> | 22/07/2013 10:11AM | Sharon Mason |      |
| 🖋 Stage About You Completed                            | 22/07/2013 10:11AM | Sharon Mason |      |
| 🖋 Stage Personal Details Completed                     | 22/07/2013 10:11AM | Sharon Mason |      |
| 🔯 Sent Email Return to Application Email               | 21/07/2013 10:22PM | Amanda Clark | Q, E |
| S Hire Details Confirmed                               | 21/07/2013 10:21PM | Amanda Clark |      |
| Magnetication Created                                  | 21/07/2013 10:21PM | Sharon Mason |      |